# 行き先を探す

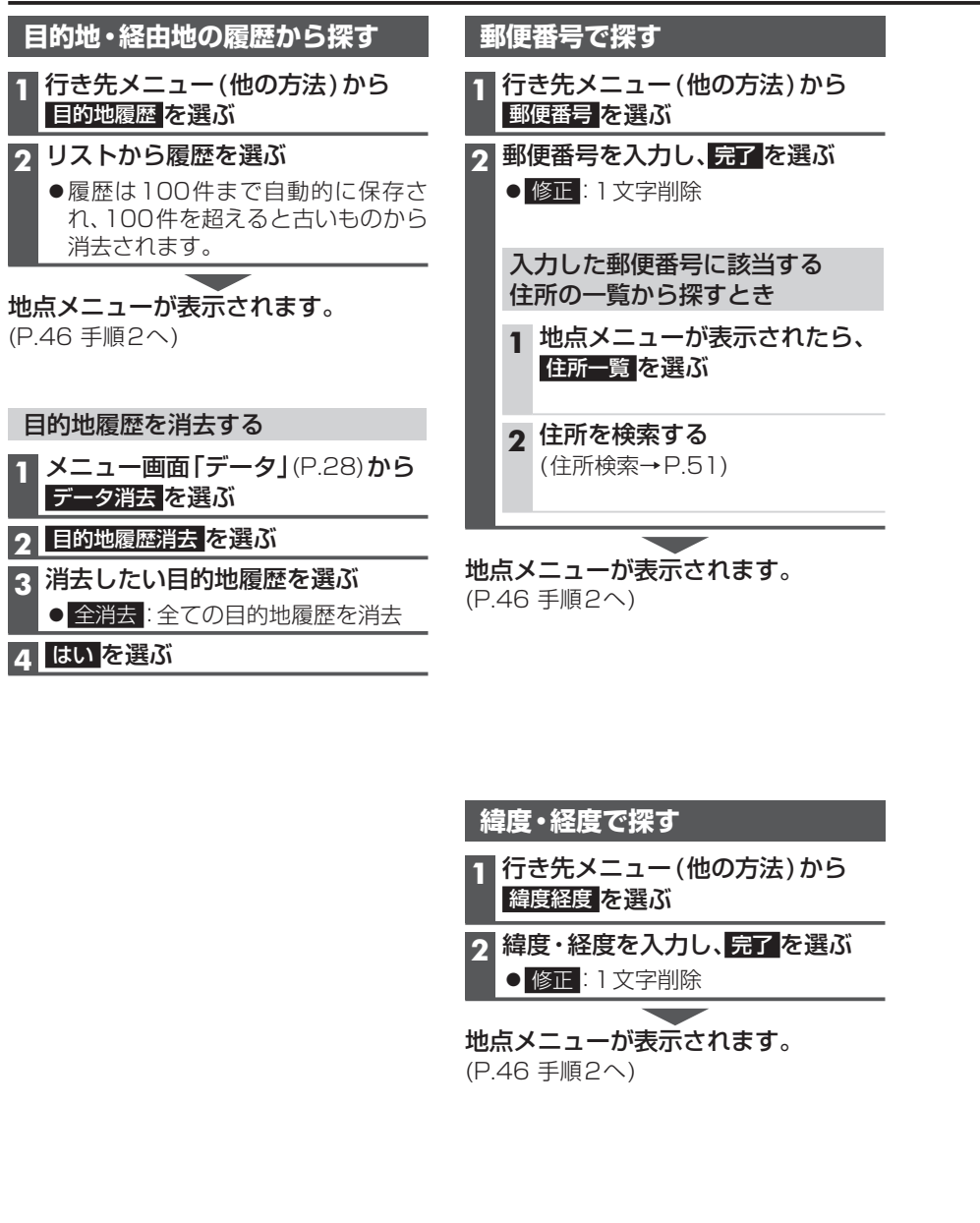

#### 地図画面から周辺施設を探す(周辺検索)

現在地または地図をスクロールさせた地点の周辺の施設を、ジャンルから絞り込んで検 索できます。(最大200件) ●ジャンル一覧表→P.202

から探す

2

Δ

## 現在地から探す 1 現在地画面で現在地メニューを選ぶ

# 2 周辺検索を選ぶ 3 施設分類名/施設ジャンル/

- 企業名・小分類を選ぶ ●企業名・小分類は、選択しない場合
- があります。

### 検索結果リストから施設を選ぶ

● 距離順:現在地から近い順に並べ替え ● 種類順: ランドマークごとに並べ替え ● ルートサイド(ルート設定中のみ): ルート沿いの施設を絞り込む (ルートサイド検索→P.54)

地点メニューが表示されます。 (P.46 手順2へ)

地図画面から直接探す

する場合

(P.42)

1 地図をスクロールさせる(P.40)

行き先設定を選ぶ

設定する(P.55 手順3へ)

地点メニューを表示する場合

地点メニューが表示されます。

地点メニュー を選ぶ

カーソルの位置を行き先に設定

地図から検索した地点を行き先に

#### 企業名・小分類を選ぶ ●企業名・小分類は、選択しない場合 があります。 検索結果リストから施設を選ぶ 5 ● 距離順: カーソルから近い順に並べ替え

現在地以外の地点(カーソルの位置)

**1 地図をスクロールさせる**(P.40)

施設分類名/施設ジャンル/

地点メニュー を選ぶ

3 周辺検索を選ぶ

● 種類順: ランドマークごとに並べ替え ● ルートサイド(ルート設定中のみ): ルート沿いの施設を絞り込む (ルートサイド検索→P.54)

## 地点メニューが表示されます。 (P.46 手順2へ)

ナビゲーション 行き先を探す